Instructions on Acknowledging your contract:

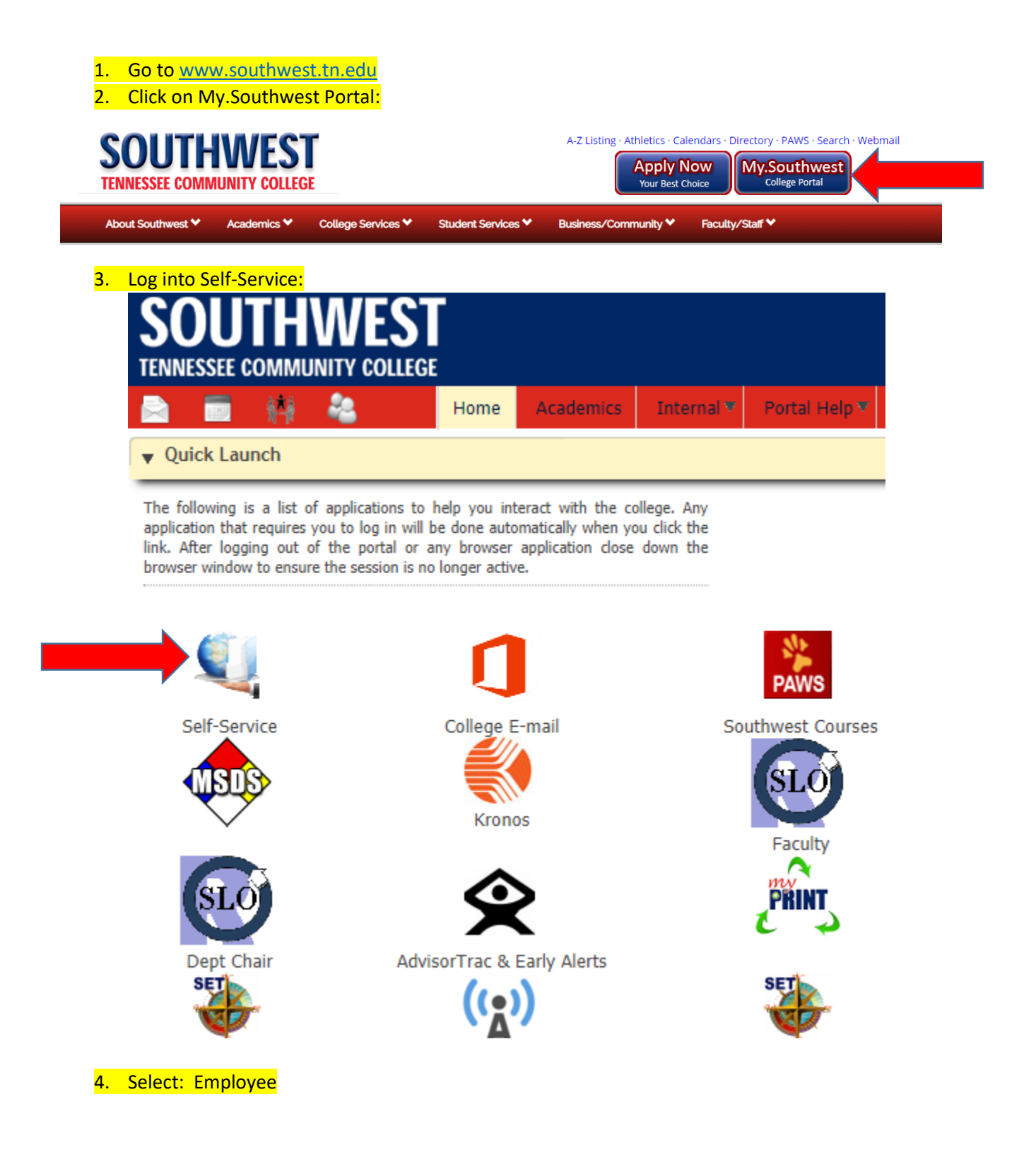

### Main Menu

Personal Information

Update addresses, contact information or marital status; review name or social security number cl Faculty and Advisors

Enter Grades and Registration Overrides, View Class Lists and Student Information

Employee

Time sheets, time off, benefits, leave or job data, paystubs, and W4 data.

Events

Banner 9 Events

RELEASE: 8.8.3

5. Select Faculty Load and Compensation

## Employee

Pay Information Direct deposit allocation, earnings and deductions history, or pay stubs. Tax Forms W4 Information Leave Balances Faculty Load and Compensation Southwest Banner ID ~ Lookup

**RELEASE: 8.8.3** 

6. Click on Faculty Load and Compensation again:

# Faculty Load and Compensation

Compensation and Acknowledgement

**RELEASE: 8.8.3** 

7. Scroll down to the bottom of the page, and make sure the term is correct – then click "Go":

#### Payment Dates for Adjunct Faculty and Overloads

Adjuncts and Overloads will be paid on the same pay cycle.

Contracts can be acknowledged in Employee Self Service (ESS) beginning June 12, 2019 after 12 Noor

 DEADLINES: All contracts must be acknowledged by faculty for processing by Human Resources and Pa

 Summer I
 June 12, 2019

 Summer II
 July 16, 2019

 Summer Extended
 June 12, 2019

Contracts must be acknowledged in Employee Self Service (ESS) by the due dates. If acknowledgemer

| Payday for Summer I                 | June 28, 2019   |
|-------------------------------------|-----------------|
| 1st Payday of Extended Summer       | June 28, 2019   |
| 2nd Payday for Extended Summer      | July 31, 2019   |
| Final Payday for Extended Summer    | August 30, 2019 |
| 1st Payday for Summer II            | July 31, 2019   |
| Final Payday for Extended Summer II | August 30, 2019 |

Go

Name and ID: Ashley G Geisewite,

Term: \* 201950 - Summer Term 2019 V

#### RELEASE: 8.12.1.5

 Then scroll down to the bottom of the page and check the course number, the amount, and other course information. Once you confirm that it is correct, check "Faculty Acknowledgement" box.

| 109340-12 Summer Overload                       | Faculty Acknowledgment: 🔲 Acknowledgment Date: |
|-------------------------------------------------|------------------------------------------------|
| Organization: 22550, Business and Legal Studies |                                                |
| Contract Type: Adjustments                      | Contract Note: 📄 Notes                         |
| Instructional                                   |                                                |

9. If you are teaching more than one class, there will be information for each course you are scheduled to teach. You will want to check the faculty acknowledge box for each course.

10. Once you have check the acknowledge box for each course you are teaching, then scroll to the bottom of the page and select the acknowledge selected positions box.

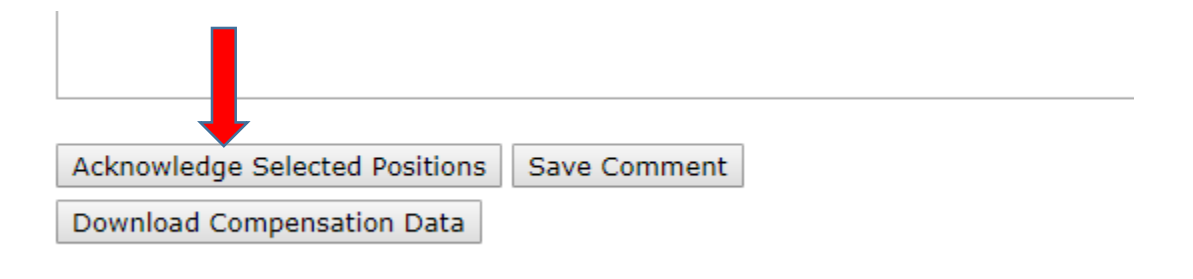

11. Print the page if you wish for your records.